# คู่มือการสมัครสมาชิก และการใช้บริการ BU – SMS สำหรับนักศึกษา

จัดทำโดย ศูนย์คอมพิวเตอร์ มหาวิทยาลัยกรุงเทพ 29 พฤศจิกายน 2546

# สารบัญ

| การสมัครสมาชิก                  | 2  |
|---------------------------------|----|
| การเพิ่มหมายเลขโทรศัพท์         | 4  |
| การเลือกบริการที่ต้องการ (เกรด) | 5  |
| การขอยกเลิกบริการ               | 11 |
| ข้อความแจ้งต่างๆ                | 14 |

ขั้นตอนสมัครสมาชิก BU – SMS

ระดับปริญญาตรี ให้พิมพ์ http://ursa.bu.ac.th/sms/ ระดับปริญญาโท – เอก ให้พิมพ์ http://ursa.bu.ac.th/graduate/sms/ แล้วคลิกที่ **"ลงทะเบียนที่นี่"** 

1. Login โดยใช้รหัสนักศึกษา และ Password

|      | SMS Service >>>                                                                                                   | Thai / Eng |
|------|----------------------------------------------------------------------------------------------------|------------|
| - Le | สำหรับนักศึกษาปริญญาโทและเอก<br>ให้บริการกับนักศึกษาที่เข้าเรียนดั้งแต่ปีการศึกษา 2544 เป็นด้นไป                  |            |
|      |                                                                                                    |            |
|      | 1. Enter your Student ID     7462100046     2. Enter your Password     3. Press this button to continue     Enter |            |
|      | วิธีการสมัครสมาชิก BU-SMS PDF File                                                                                |            |
|      |                                                                                                    | DOD O      |
|      | Bangkok University                                                                                                |            |

จะแสดงชื่อ และรหัสของนักศึกษา

ถ้านักศึกษายังไม่เคยสมัครไว้ จะมีข้อความแจ้ง "นักศึกษายังไม่ได้สมัครสมาชิก SMS <mark>คลิก</mark> <mark>ที่นี่</mark> เพื่อสมัครสมาชิก"

| SMS Service 🔊                                                                      | Thai / Eng |
|------------------------------------------------------------------------------------|------------|
| ชื่อ - นามสกุล<br>รหัสประจำตัวนักศึกษา                                             |            |
| นักศึกษายังไม่ได้สมัครสมาชิก SMS คลิกที่นี่ เพื่อสมัครสมาชิก<br>Bangkok University |            |

 ให้กรอกหมายเลขโทรศัพท์เคลื่อนที่ (ไม่ต้องกรอกเลข 0) และเลือกเครือข่าย (ใน ระยะแรกนี้จะมี 2 ระบบ คือ AIS และ DTAC) แล้วกด "ตกลง" เพื่อบันทึกหมายเลข

| SMS Service 🔊                                                                                                    | Thai / Eng |
|----------------------------------------------------------------------------------------------------|------------|
| ชื่อ - นามสกุล เห็สประจำตัวนักศึกษา<br>กรอกหมายเลขโทรศัพท์ที่ต้องการรับข้อความ SMS จากมหาวิทยาลัย<br>หมายเลขโทรศัพท์เคลื่อนที่ 0 ] - ]962 - [1808]<br>เครือข่าย | 50         |
| ฑกลง ยกเลิก<br>Bangkok University                                                                                                    |            |

 กดปุ่ม "เพิ่มบริการ" เพื่อเลือกประเภทของบริการแบบที่มหาวิทยาลัยส่งข้อมูลให้ทันทีเมื่อ มีการประกาศผล

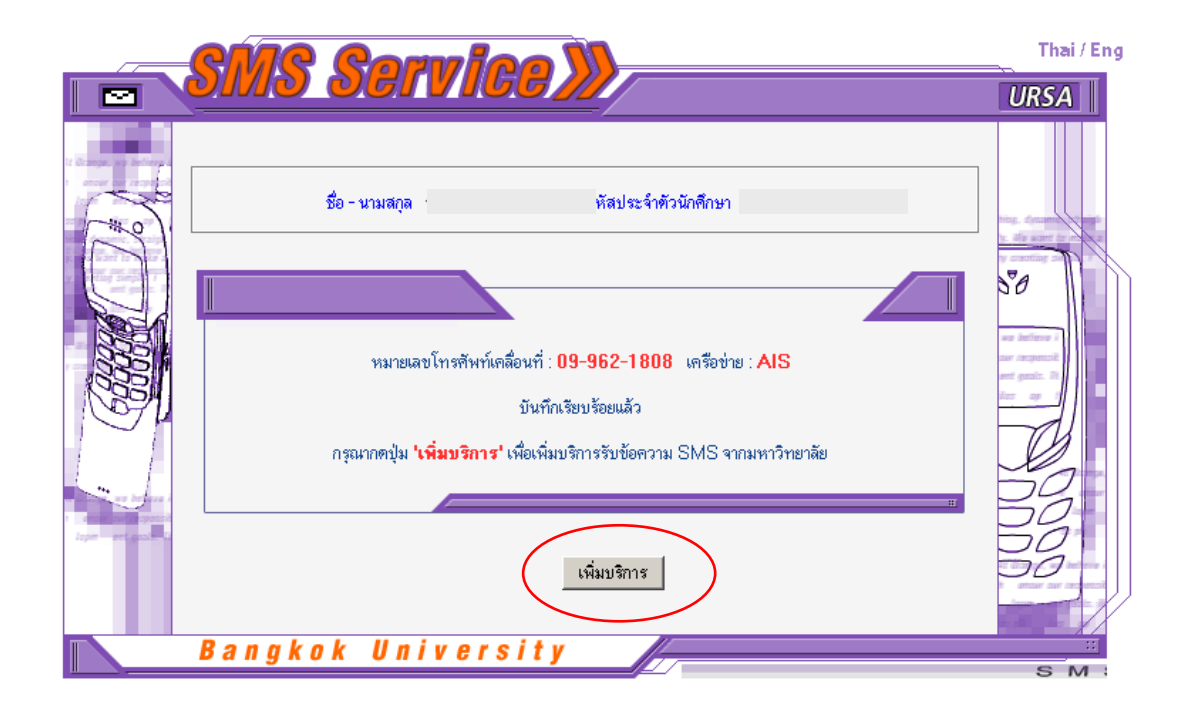

- เลือกวิธีการที่ต้องการรับเกรดแบบใดแบบหนึ่ง มีดังนี้
  - ให้มหาวิทยาลัยส่งเกรคให้ทันที ในการประกาศผลรอบแรกเท่านั้น (ตามประกาศ ของสำนักทะเบียนนักศึกษา)

(ถ้ามีวิชาของนักศึกษาประกาศผลในรอบแรกนี้นักศึกษาจึงจะได้รับเกรด และ ได้รับเพียง 1 ครั้งเท่านั้น โดยจะไม่ได้รับเกรดของวิชาที่ประกาศเกรดหลังจากวัน ประกาศรอบแรก)

- ให้มหาวิทยาลัยส่งเกรคให้ทันที่ในการประกาศผลรอบแรก และส่งให้อีกครั้งเมื่อ เกรคของนักศึกษาประกาศครบทุกวิชาแล้ว (นักศึกษาจะได้รับเกรค 2 ครั้ง)
- ให้มหาวิทยาลัยส่งเกรดให้ทันที่ในการประกาศผลรอบแรก และทุกๆ ครั้งที่มีการ ประกาศเกรดของนักศึกษาเพิ่มเติม

(นักศึกษาจะใด้รับเกรดทุกๆ ครั้งเมื่อวิชาที่ลงทะเบียนเรียนมีการประกาศเกรด) เมื่อเลือกแล้วให้กดปุ่ม "เพิ่มข้อมูล" เพื่อบันทึกวิธีที่ต้องการ

|                                                | MS Service »                                                                                                    | Thai / Eng |
|------------------------------------------------|----------------------------------------------------------------------------------------------------|------------|
|                                                | ชื่อ - นามสกุล หัสประจำทัวนักศึกษา                                                                                                    |            |
|                                                | หมายเลขโทรศัพท์เคลื่อนที่ <mark>9-962-1808 (AIS) แก้ไขหมายเลขโทรศัพท์</mark>                                                                                                    |            |
|                                                | <b>นักศึกษายังไม่ได้เลือกบริการรับข้อความ SMS จากมหาวิทยาลัย</b><br>หากนักศึกษาต้องการให้มหาวิทยาลัยส่งข้อความทันทีเมื่อมีการประกาศผล โปรดเลือกบริการที่นักศึกษา<br>ประสงค์รับข้อความ SMS จากมหาวิทยาลัย                             |            |
| r - denit nord regeneral<br>Jopin - ant gazani | <ul> <li>บระกาพผสการเรอน</li> <li>C ให้มหาวิทยาลัยส่งเกรตให้ทันที ในการประกาศผลรอบแรกเท่านั้น</li> <li>C ให้มหาวิทยาลัยส่งเกรตให้ทันที ในการประกาศผลรอบแรก และส่งให้อีกครั้งเมื่อเกรตของนัก<br/>ศึกษาประกาศครบทุกวิชาแล้ว</li> </ul> |            |
|                                                | C ให้มหาวิทยาลัยส่งเกรตให้ทันทีในการประกาศผลรอบแรก และทุกครั้งที่มีการประกาศเกรตของ<br>นักศึกษาเพิ่มเติม                                                                                                    |            |
|                                                | เพิ่มข้อมูล                                                                                                    |            |
|                                                | <b>หมายเหตุ</b><br>เมื่อนักศึกษาได้ลงทะเบียนไว้แล้ว จะสามารถไช้บริการแบบร้องขอด้วยคนเอง<br>(Request) โดยไช้โทรศัพท์เคลื่อนที่เครื่องใดก็ได้ (ไม่จำเป็นด้องเป็นหมายเลขที่ลง<br>ทะเบียนไว้) คลิกที่นี่เพื่ออ่านรายละเอียด              |            |
| В                                              | angkok University                                                                                                    |            |

 หลังจากนั้นภายในเวลาไม่เกิน 1 นาที ระบบจะส่ง SMS ไปยังหมายเลง โทรศัพท์ที่แจ้งไว้ เป็นรหัส 4 หลัก เรียกว่า รหัสยืนยัน (Verify Code) ถ้าได้รับรหัสยืนยันแล้ว ให้กดปุ่ม "ใส่รหัสยืนยัน"

| SMS Service 💹                                                                                                    | Thai / Eng |
|----------------------------------------------------------------------------------------------------|------------|
| ชื่อ - นามสกุล ทัสประจำตัวนักศึกษา<br>สรุปรายละเอียดการรับข้อมูลข่าวสารผ่าน SMS<br>ทมายแลขโทรศัพท์แคลื่อนที่ 9-962-1808 (AIS) แก้ไขหมายแลขโทรศัพท์<br>บริการรับข้อความ SMS จากมหาวิทยาลัยทันทีเมื่อมีการประกาศผล ยังไม่ครบถ้วน<br>สมบูรณ์<br>กตปุ่ม "โสรทัลยีนยัน" เพื่อยืนยันการรับข้อความ SMS แบบส่งทันทีจากมหาวิทยาลัย<br>ประกาศผลการเรียน<br>- ให้มหาวิทยาลัยส่งเกรดให้ทันทีในการประกาศผลรอบแรก และทุกครั้งที่มีการประกาศผารต<br>บองนักศึกษาเพิ่มเติม | URSA       |
| Bangkok University                                                                                                    | 50         |

ถ้านักศึกษายังไม่ได้รับรหัสยืนยันทันทีนั้น นักศึกษาสามารถรอจนได้รับรหัสแล้วจึงมายืนยัน ภายหลังได้ หรือกดปุ่ม "ขอรหัสยืนยันอีกครั้ง" ถ้าลบ SMS ไปแล้ว

### ตัวอย่าง SMS ของรหัสยืนยันที่จะได้รับ

Verify code of Mr.Somchok Chokedee for Grade Report is AB82

กรอกรหัส (4 หลัก) ที่ได้รับมาเพื่อยืนยันการใช้บริการ แล้วกดปุ่ม "ตกลง"

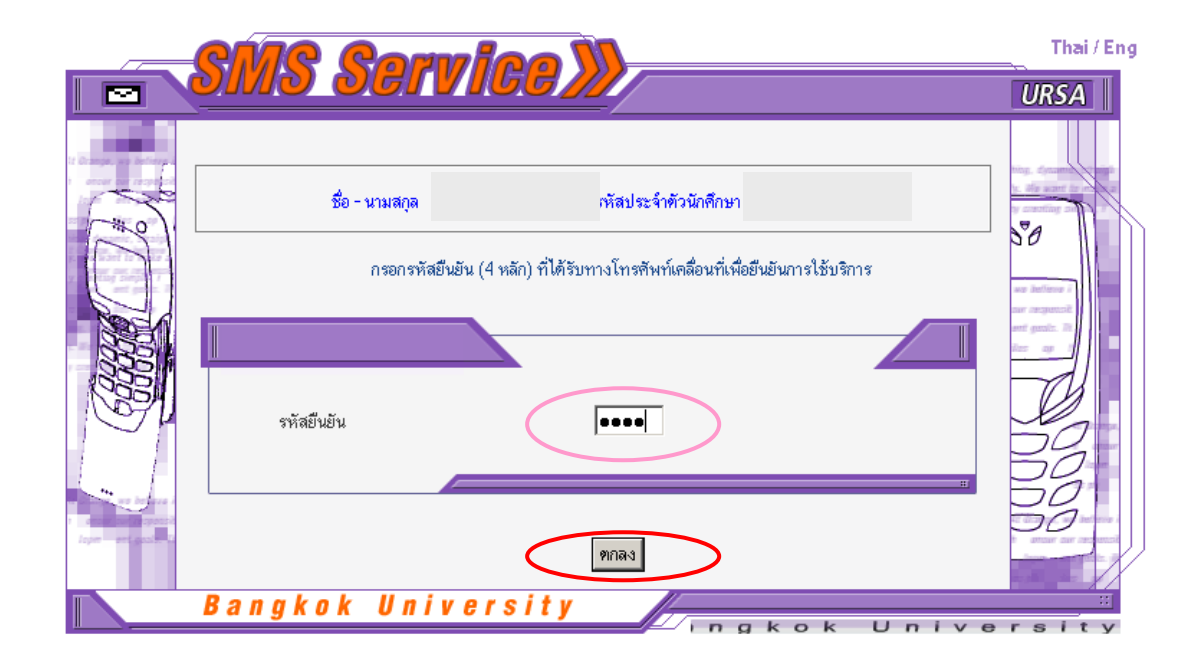

 ถ้ากรอกรหัสถูกต้อง การสมัครจึงจะครบถ้วนสมบูรณ์ โดยจะแสดงข้อความว่า "ขั้นตอน การสมัครประกาศเกรดรายเทอมสมบูรณ์แล้ว" ให้กดปุ่ม "กลับสู่หน้าหลัก" เพื่อกลับไป ยังหน้าสรุปข้อมูล

|                                                | SMS Service »                                                                                                    | URSA |
|------------------------------------------------|----------------------------------------------------------------------------------------------------|------|
| -                                              | ชื่อ - นามสกุล หัสประจำตัวนักศึกษา                                                                                            |      |
|                                                | ขั้นตอบการชนัดรูประกาศเกรตรายเหลม สมบรณ์แล้ว                                                                                  |      |
|                                                | ปนายนการของการ <b>บระกาศนารทรายกายน</b> หมู่อุณณณร<br>กรุณากตปุ่ม <mark>'กลีบสู่หน้าหลัก'</mark> เพื่อกลับไปยังหน้าแสดงข้อมูล |      |
| er beigen i<br>Seine General<br>Infer-erigen i | กลับสู่หน้าหลัก                                                                                                    |      |
|                                                | Bangkok University                                                                                                    |      |

#### 9. สรุปข้อมูลการสมัครใช้บริการของนักศึกษา

ถ้าข้อมูลถูกต้องและตรงตามต้องการแล้ว <mark>กดปุ่ม "ออกจากระบบ" <u>ทุกครั้ง</u> เพื่อป้องกันข้อมูล</mark> ส่วนตัวของนักศึกษา

| SMS Service »                                                                                                    | Thai / Eng |
|----------------------------------------------------------------------------------------------------|------------|
| ชื่อ - นามสกุล พัสประจำดัวนักศึกษา<br>สรุปรายละเอียดการรับ ข้อมูล ข่าวสารผ่าน SMS<br>ทมายแลขโทรศัพท์แต่สื่อนที่ 9-962-1808 (AIS) แก้ไขหมายเลขโทรศัพท์<br>บริการรับข้อความ SMS จากมหาวิทยาลัยที่สมัครไว้<br>ประกาศผลการเรียม<br>- ให้มหาวิทยาลัยส่งเกรต ให้ทันท์ในการประกาศผล รอบแรก และทุกครั้งที่มีการประกาศผกรด<br>บองนักดึกษาเพิ่มเติม<br> | URSA<br>NO |
| bangkok University                                                                                                    | akok       |

- ถ้ามีการ<u>แก้ไขหมายเลขโทรศัพท์</u> จะต้องนำรหัสที่ได้รับจาก SMS ไปยืนยันการใช้บริการ <u>ทุกครั้ง</u> มิฉะนั้นการสมัครจะยังไม่สมบูรณ์ และนักศึกษาจะไม่ได้รับข้อความเมื่อมีการ ประกาศผล (แต่จะใช้ได้เฉพาะแบบร้องขอด้วยตนเองเท่านั้น)
- รหัสยืนยัน (Verify Code) ที่ได้รับทาง SMS ในแต่ละครั้งที่มีการแก้ไขหมายเลขโทรศัพท์ นั้น ผู้รับจะไม่เสียค่าใช้จ่าย
- การที่ต้องนำรหัสมายืนยันนี้ เพื่อให้เจ้าของ/ผู้ถือครองโทรศัพท์ตามหมายเลขที่แจ้งไว้
   รับทราบว่าได้มีการนำหมายเลขมาสมัครรับข้อความกับมหาวิทยาลัย

#### \* หมายเหต<mark>ุ</mark>

เมื่อสมัครสมาชิก SMS แล้วนักศึกษาจะสามารถใช้โทรศัพท์เคลื่อนที่หมายเลขใดในการ ร้องขอก็ได้ (ไม่จำเป็นจะต้องเป็นหมายเลขที่ลงทะเบียนไว้)

## การขอยกเลิกบริการ

- 1. Login เข้าระบบ
- 2. จะแสดงข้อมูลของนักศึกษา และบริการรับข้อความที่สมัครไว้
- 3. กดปุ่ม "แก้ไขบริการ"

| <br>SMS Service W                                                                                                    | Thai / Eng |
|----------------------------------------------------------------------------------------------------|------------|
|                                                                                                    | URSA       |
| ร้ย - นามสถุส       รั ทัสประจำตัวนักศึก         ร้ย - นามสถุส       รั ทัสประจำตัวนักศึก         สรุปรายละเอียดการรับข้อมูลข่าวสารผ่าน SMS         หมายเลขโทรตัพท์แตลี่อนที่ 9-962-1808 (AIS)       แก้ไขหมายเลขโทรตัพท์         บริการรับข้อความ SMS จากมหาวิทยาลัยที่สมัตรไว้         ประกาศผลการเรียน         - ให้มหาวิทยาลัยส่งเกรตให้ทันที่ในการประกาศผลรอบแรก และทุกตรั้งที่มีการประกาศเกรตา ของนักดึกษาเพิ่มเติม         นใบบริการ         ออกจากระบบ | URSA       |
|                                                                                                    |            |
| Bangkok University                                                                                                    | gkok       |

 หลังจากนั้น ให้กดปุ่ม "ยกเลิกบริการ" เพื่อยกเลิกการรับข้อมูลแบบให้มหาวิทยาลัยส่ง ทันที

|                   | IS Sorvico W                                                                                                    | inal/Eng                                     |
|-------------------|----------------------------------------------------------------------------------------------------|----------------------------------------------|
|                   |                                                                                                    | URSA                                         |
|                   | รื้อ - นาม จหัสประจำตัวนักศึกษา                                                                                                    |                                              |
|                   | หมายเลขโทรศัพท์เคลื่อนที่ 1–810–4020 (AIS)<br>แก้ไขหมายเลขโทรศัพท์<br>ทากนักศึกษาต้องการให้มหาวิทยาลัยส่งช้อความทันทีเมื่อมีการประกาศผล โปรดเลือกบริการที่นักศึกษา |                                              |
|                   | ประสงค์รับข้อความ SMS จากมหาวิทยาลัย                                                                                                    |                                              |
|                   | ประกาศผลการเรียน                                                                                                    |                                              |
| laper and galaria | <ul> <li>(๑) เหมหาวิทยาลยสงเกรต เหทนท เมารประกาศผลรอบแรก และส่งให้อีกครั้งเมื่อเกรตของนัก<br/>ดีกษาประกาศครบทุกวิชาแล้ว</li> </ul>                                 |                                              |
|                   | O ให้มหาวิทยาลัยส่งเกรดให้ทันทีในการประกาศผลรอบแรก และทุกครั้งที่มีการประกาศเกรดของ<br>นักศึกษาเพิ่มเติม                                                           | 50                                           |
|                   | n/                                                                                                    | na kaliana i<br>nar negamek<br>art geste. It |
|                   | แก้ไขข้อมูล ยกเลิกบริการ                                                                                                    |                                              |
|                   | หมายเหตุ<br>เมื่อนักศึกษาได้ลงทะเบียนไว้แล้ว จะสามารถไข้บริการแบบร้องขอด้วยๆหนอง                                                                                   |                                              |
| <                 |                                                                                                    | >                                            |

5. เลือกบริการที่ต้องการยกเลิกโดยคลิก √ หน้าข้อ แล้วกด "ตุกลง"

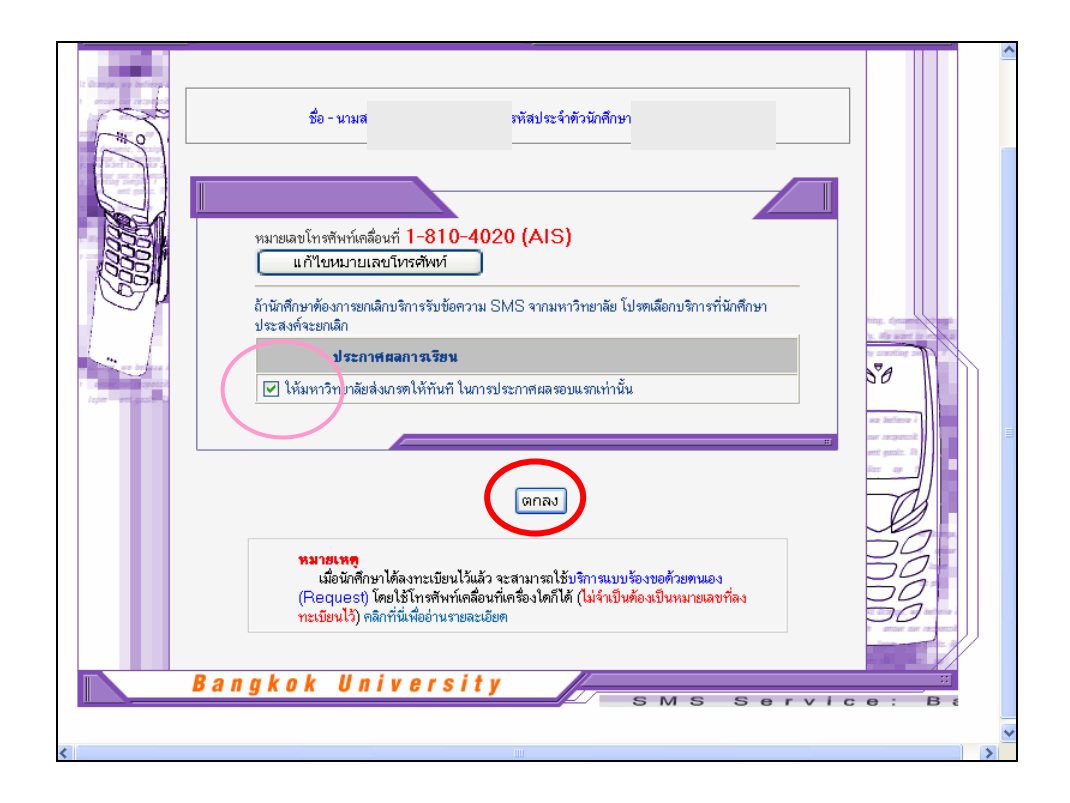

 หลังจากนั้นจะปรากฏข้อความแจ้งการยกเลิกเรียบร้อยแล้ว "ได้ลบบริการเรียบร้อยแล้ว" ให้กดปุ่ม "กลับสู่หน้าจอหลัก" เพื่อตรวจสอบข้อมูลอีกครั้ง

|  | ng | ng | ng | ng |  |  |  |  |  |  |  |  |  |  |  |  |  |  |  |  |  |  |  |  |  |  |  |  |  |  |  |  |  |  |  |  |  |  |  |  |  |  |  |  |  |  |  |  |  |  |  |  |  |  |  |  |  |  |  |  |  |  |  |  |  |  |  |  |  |  |  |  |  |  |  |  |  |  |  |  |  |  |  |  |  |  |  |  |  |  |  |  |  |  |  |  |  |  |  |  |  |  |  |  |  |  |  |  |  |  |  |  |  |  |  |  |  |  |  |  |  |  |  |  |  |  |  |  |  |  |  |  |  |  |  |  |  |  |  |  |  |  |  |  |  |  |
|--|----|----|----|----|--|--|--|--|--|--|--|--|--|--|--|--|--|--|--|--|--|--|--|--|--|--|--|--|--|--|--|--|--|--|--|--|--|--|--|--|--|--|--|--|--|--|--|--|--|--|--|--|--|--|--|--|--|--|--|--|--|--|--|--|--|--|--|--|--|--|--|--|--|--|--|--|--|--|--|--|--|--|--|--|--|--|--|--|--|--|--|--|--|--|--|--|--|--|--|--|--|--|--|--|--|--|--|--|--|--|--|--|--|--|--|--|--|--|--|--|--|--|--|--|--|--|--|--|--|--|--|--|--|--|--|--|--|--|--|--|--|--|--|--|--|--|
|--|----|----|----|----|--|--|--|--|--|--|--|--|--|--|--|--|--|--|--|--|--|--|--|--|--|--|--|--|--|--|--|--|--|--|--|--|--|--|--|--|--|--|--|--|--|--|--|--|--|--|--|--|--|--|--|--|--|--|--|--|--|--|--|--|--|--|--|--|--|--|--|--|--|--|--|--|--|--|--|--|--|--|--|--|--|--|--|--|--|--|--|--|--|--|--|--|--|--|--|--|--|--|--|--|--|--|--|--|--|--|--|--|--|--|--|--|--|--|--|--|--|--|--|--|--|--|--|--|--|--|--|--|--|--|--|--|--|--|--|--|--|--|--|--|--|--|

# ข้อความแจ้งต่างๆ

| 1. ใส่ร | หัสยืนยัน (Verify Code) ไม่ถูกต้อง                                                                                                    |      |
|---------|----------------------------------------------------------------------------------------------------|------|
|         |                                                                                                    |      |
|         |                                                                                                    | URSA |
|         | ชื่อ - นามสกุล หัสประจำตัวนักศึกษา<br>รหัสยืนยัน <b>ไม่ถูกค้อง</b><br>กรุณากคปุ่ม <mark>'กลับสู่หน้าหลัก'</mark> เพื่อกลับไปยังหน้าแสดงข้อมูล<br>หรือกคปุ่ม <mark>'Back'</mark> เพื่อใส่รหัสยืนยันอีกครั้ง | 50   |
|         | กลับสู่หน้าหลัก Back<br>Bangkok University                                                                                                    |      |

# 2. ใส่ Password สำหรับ Login เข้าระบบไม่ถูกต้อง

| Attp://ursa.bu.ac.th/sms/verifyid.cfm - Microsoft Internet Explorer                                                                                                    |          |
|----------------------------------------------------------------------------------------------------|----------|
| File Edit View Favorites Tools Help                                                                                                    |          |
| 🌀 Back 🝷 🕥 - 😰 🙆 🏠 🔎 Search 🤺 Favorites 🜒 Media 🚱 🔗 🎍 🔯 - 📒 🎇 🕷                                                                                                    | Links    |
|                                                                                                    | <u>^</u> |
|                                                                                                    |          |
|                                                                                                    |          |
|                                                                                                    |          |
|                                                                                                    |          |
| รหัสผ่านไม่ถูกต้อง กรุณาลองใหม่อีกครั้ง                                                                                                    |          |
| Access Denied! back to main menu and try again . MAIN MENU                                                                                                    |          |
|                                                                                                    |          |
| Copyright(c)1996-2003 Computer Center, Bangkok University, All rights reserved.<br>Copyright(c)1996-2003 Computer Center, Bangkok University, All rights reserved.<br>Contact URSA Webmaster : ursa@bu.ac.th |          |
|                                                                                                    |          |
|                                                                                                    |          |
|                                                                                                    |          |
|                                                                                                    |          |
|                                                                                                    |          |
| 🙆 Done                                                                                                    | et 🛒     |

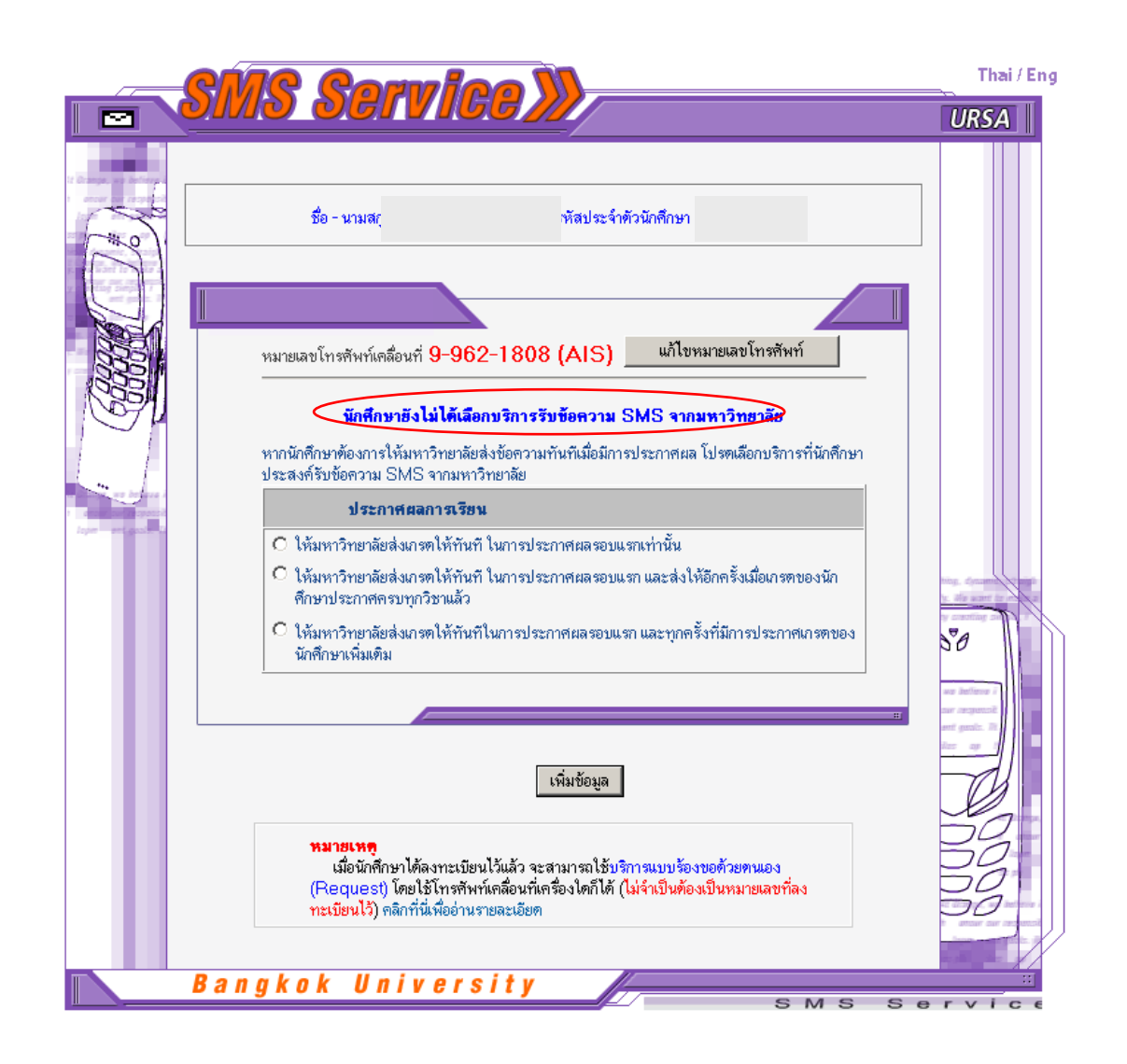

## 3. นักศึกษาแจ้งไว้เฉพาะหมายเลขโทรศัพท์ แต่ยังไม่ได้เลือกบริการแบบส่งทันที

ถึงแม้นักศึกษาไม่ต้องการสมัครบริการแบบให้มหาวิทยาลัยส่งข้อความให้ทันทีนั้น นักศึกษาก็ยัง สามารถใช้บริการแบบร้องขอด้วยตนเองได้  มีบริการที่รอการยืนยันด้วยรหัส 4 หลัก (Verify Code) ที่ได้รับผ่านโทรศัพท์เคลื่อนที่ด้าง อยู่ ทำให้การสมัครแบบรับข้อมูลทันทีเมื่อมีการประกาศผลยังไม่ครบถ้วนสมบูรณ์

| SMS Service »                                                                                                    | Thai / Eng |
|----------------------------------------------------------------------------------------------------|------------|
| ชื่อ - นามสกุล ทัศประจำตัวนักศึกษา<br>สรุปรายละเอียดการรับข้อมูลข่าวสารผ่าน SMS<br>หมายเลขโทรศัพท์แคลื่อนที่ 9-962-1808 (AIS) แก้ไขหมายเลขโทรศัพท์<br>บริการรับข้อความ SMS จากมหาวิทยาลัยทันทีเมื่อมีการประกาศผล ยังไม่ครบถ้วน                                                                                        |            |
| <ul> <li>คลปุ่ม ใส่รหัสยันยัน' เพื่อยืนยันการรับข้อความ SMS แบบส่งทันที่จากมหาวิทยาลัย</li> <li>ประกาศผลการเรียน         <ul> <li>ให้มหาวิทยาลัยส่งเกรตให้ทันทีในการประกาศผลรอบแรก และทุกครั้งที่มีการประกาศเกรต<br/>ของนักศึกษาเพิ่มเติม</li> <li>ใส่รหัสยืนยัน</li> <li>ขอรหัสยืนยันอีกครั้ง</li> </ul> </li> </ul> |            |

ให้นักศึกษากรอกรหัส (4 หลัก) ที่ได้รับจาก SMS เพื่อยืนยันการใช้บริการ

 เมื่อลบหมายเลขโทรศัพท์ แต่ยังมีการเลือกใช้บริการแบบส่งทันที่ค้างอยู่ จะมีข้อความ เตือน

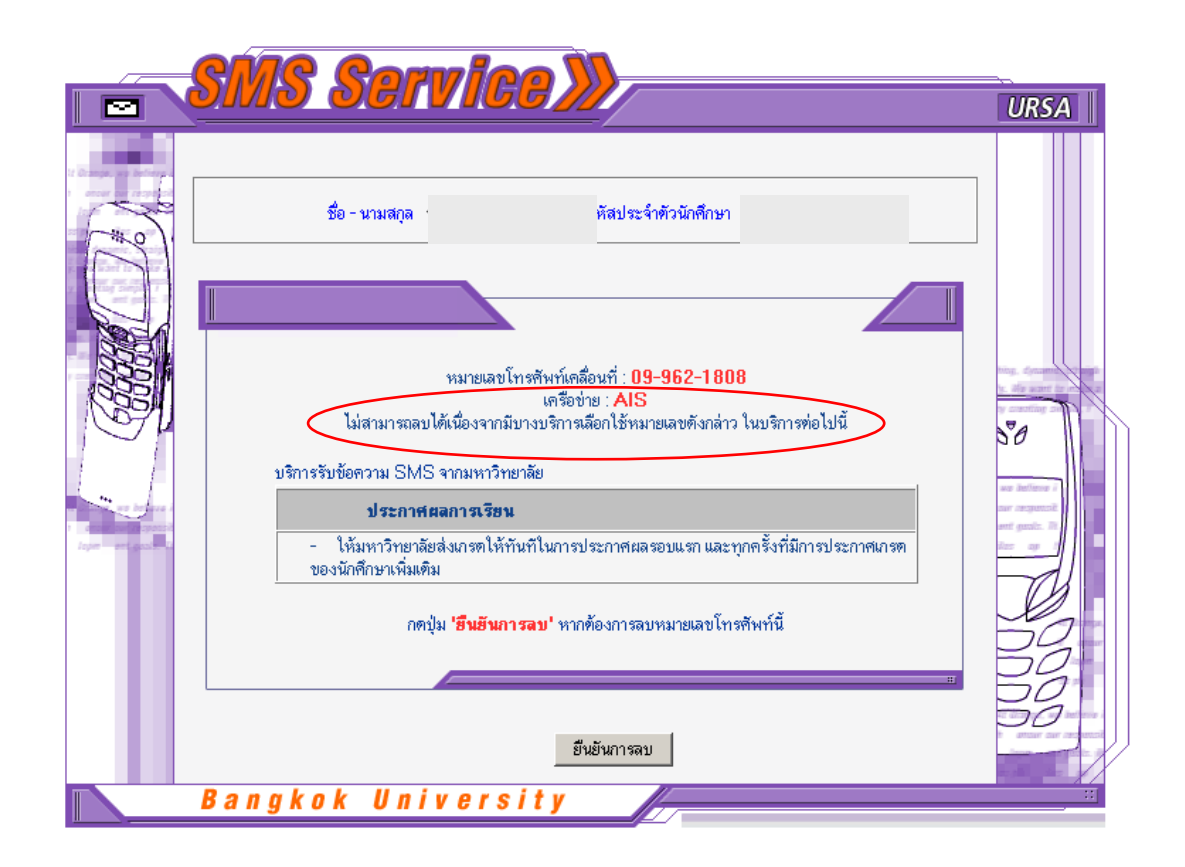

ถ้านักศึกษาต้องการถบข้อมูลนี้ให้กดปุ่ม "ยืนยันการถบ"

สอบถามข้อมูลเพิ่มเติมได้ที่ ศูนย์คอมพิวเตอร์ มหาวิทยาลัยกรุงเทพ หมายเลขโทรศัพท์ 0-2350-3500 ต่อ 1710, 1713 หรือ E-mail: ursa@bu.ac.th